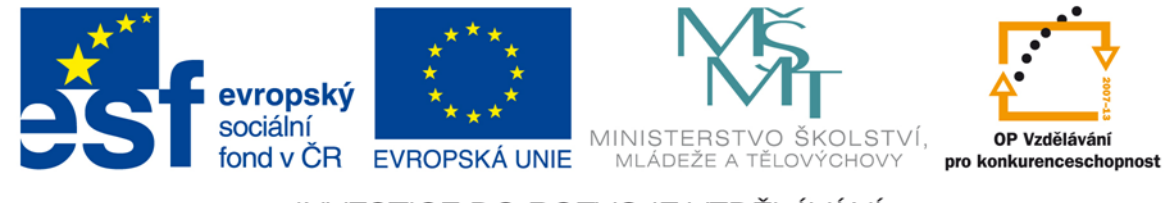

#### INVESTICE DO ROZVOJE VZDĚLÁVÁNÍ

### VY\_32\_INOVACE\_G\_ZK\_2.SADA\_10

- Název klíčové aktivity: III/2 Inovace a zkvalitnění výuky prostřednictvím ICT
- Označení v TK: EU-III/2G-ZK-2.sada-č.10
- Autor: Mgr. Zuzana Klimešová
- Datum vytvoření: červen 2011
- Název DUM: Pinnacle Studio menu disku, vytvoření filmu
- Vzdělávací oblast: Informační a komunikační technologie
- Vyučovací předmět: Informatika
- **Ročník:** 8.
- Druh učebního materiálu: prezentace, návod
- Klíčová slova: Pinnacle Studio, menu disku, vytvoření filmu, odstranění, návod
- Anotace: Žáci se v této hodině navazují na to, co se naučili v minulých hodinách. Učitel je ve vytvořené prezentaci seznámí s tvorbou menu disku, které se používá při spuštění filmu. Dále popíše finální vytvoření filmu s výběrem možností velikostí a formátů. Učitel vysvětlí, proč je důležité nepoužívané soubory z disku mazat. K tomuto programu je vytvořen návod (Pinnacle Studio návod (příloha č. 1)), podle kterého budou žáci pracovat i v této poslední hodině.

# Pinnacle Studio

Úprava videa – 5. hodina Menu disku, vytvoření filmu, odstranění nepoužívaných souborů

## Vytvoření menu disku

Co je to menu disku? Kdy je vhodné jeho použití?
 více částí nebo filmů na jednom DVD, vkládá se na začátek filmu
 pouze při přehrávání na DVD přehrávačích

#### Jak jej vytvořit?

- panel nástrojů video > Vytvořit nebo editovat menu disku > Vytvořit menu
   panel nástrojů hlavní > Zobrazit menu > vybrat > přesunout
- Vybereme počet políček, podle toho, kolik budeme mít odkazů (dají se také dodělat)
- Označíme vždy nějaký střižený klip a klikneme na vlaječku pak pojmenujeme (zrušení vedle) – C1 - ...
- Editace menu = základní úpravy
- Náhled = fungování v DVD přehrávači

- Návrat vracení = zaškrtnout, když chceme automatický návrat
- M = úvodní menu
- Hudba na pozadí = stejně jako do filmu (je vhodná automatická hudba – skončí klikem na nějakou kapitolu)
- Po finálních úpravách je potřeba v kartě Editace menu > Soubor > Uložit menu

# Vytvoření filmu

Rozdíl mezi projektem a filmem?
projekt můžeme upravovat, film už ne

- V jaké kartě se bude vytvářet film?
  export
- Kde můžeme vytvořený film uložit?
  PC, CD, DVD, flash disk…
- Podle čeho se rozhodujeme, kam film vytvoříme?
   podle velikosti, použití, účelu... (internet, DVD přehrávač, dárek...)

## Obecné rady

- 13 GB film 1 hodina. Kam se může vejít?
  PC, dvouvrstvý DVD
- Různé typy formátů (komprimace):
  - AVI, MPEG, Windows Media… (volíme podle místa a způsobu přehrávání)
- Nejdůležitější!!!!

vybrat v levé části: disk, soubor, páska, web

Isledovat v diskometru velikost a zvolit cílovou složku, kde se vytvoří film jako soubor (jiné než C)

 v nastavení při vytvoření disku je důležité dát si pozor na to, aby bylo v poli Nastavení vypalování zaškrtnuta 1. možnost – tj. "Vytvořit obsah disku a pak zapsat na disk"
 VYTVOŘIT DISK, SOUBOR…

# Odstranění nepoužívaných souborů

- Proč je třeba již zpracované projekty odstranit?
  protože zabírají v PC příliš mnoho místa
- Dva způsoby mazání:
  - přímo v námi vytvořené složce
  - přímo v Pinnacle Studio > Soubor > Odstranit projekt

# Děkuji za pozornost